## Inkscape oktató: stilizált szöveg

## PCLinuxOS Magazine – 2019. április

## Írta: Meemaw

Néhány hete botlottam bele ebbe az oktatóba. Ez egy másik, nagyon szórakoztató módszer dekoratív szöveg készítésére. Azért is választottam, mert a szöveg testreszabásához billentyűparancsokat alkalmaz. Bizonyos esetekben egyes betűk forgatása és mozgatása más, jobb megjelenést ad a szövegnek.

Nyiss egy új lapot, majd válaszd ki a betűtípust, és írd be, amit akarsz. A testes vagy erős szöveg jobb ehhez – én a Flubber nevű betűtípust használtam. A betűket egyeként kell **forgat**ni. Az **Alt-[** és az **Alt-]** -vel a karaktert a bal alsó sarka körül forgatjuk az óramutató járásával egyezően vagy ellentétesen.

Az **alapvonalak beállítás**ával a szövegsorok közelebb kerülnek egymáshoz. Az **Alt-Fel** és az **Alt-Le** a billentyűparancsaik. Ne feledd, hogy a horgony a kurzortól jobbra lévő első karakter a szövegben, így az első karakter beállítása az egész sort felfelé vagy lefelé tolja.

Úgy döntöttem, hogy egy kicsit széthúzom a betűket, elforgatok párat, és a legtöbbjük alapvonalát módosítom. A szöveggel játszva ezt kaptam:

let's play!

Most mozgatnunk, illetve forgatnunk kell az egyes karaktereket. A továbbiakban leírtak szerint könnyen használhatók a billentyűparancsok. Ne feledd, hogy a kurzort a módosítani kívánt betűtől balra kell elhelyezni, és ha a sorban több betű van, akkor a változás mindet érintheti.

A "**manual tracking**" az egyes betűk közötti távolság. Az **Alt-Jobb** vagy az **Alt-Bal** használata egységnyivel balra, vagy jobbra mozgat. A **Shift-Alt-Bal** és a **Shift-Alt-Jobb** 10 egységnyi eltolást alkalmaz az adott irányban.

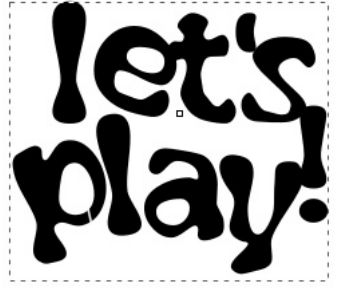

Ezután válaszd ki a szöveget, majd használd a "Kapcsolt perem" eszközt az Útvonal menüből. Ez létrehoz egy fogódzkodó csomópontot kifelé húzáshoz. Ne változtasd az eredeti szöveget útvonallá!

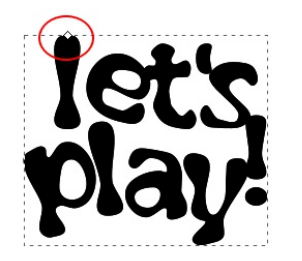

Fogd meg a fogantyút és húzd ki, hogy a szöveg testesebb legyen. Módosítsd a két szövegelem színét, így láthatod, hogy mit csinálsz. Ahogy alább látható, a fehér szöveg az eredeti, a kék pedig az eltolt szöveg.

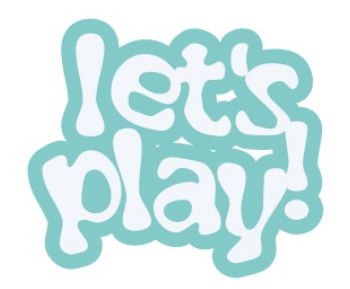

Válaszd ki az eredeti szöveget és a palettáról színezd át. Ez a te projekted, így válassz neked tetsző színeket, és amik kiegészítik egymást. Tedd meg ugyanezt az eredeti szöveggel is.

Válaszd ki a kezdő objektumot és alkalmazd a "Szűrők  $\rightarrow$  Árnyékok és ragyogás  $\rightarrow$  Vetett árnyék" elemet, vetett árnyék hozzáadásához. Jelöld ki az eredeti szöveget, és tedd ugyanezt. Lent látható a két minta.

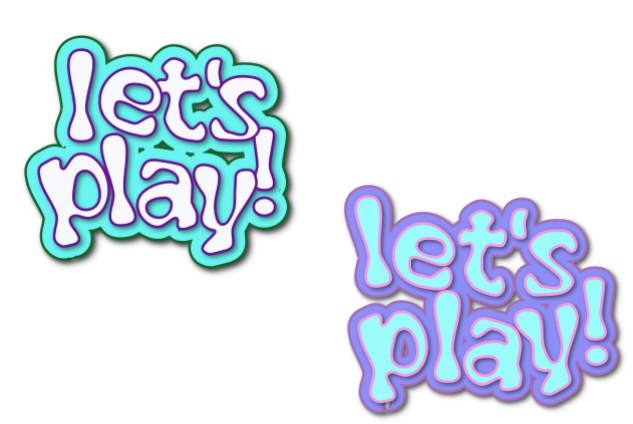